## ○ 접속방법

▶ 교직원: Hi-KNU-스마트러닝-수강과목

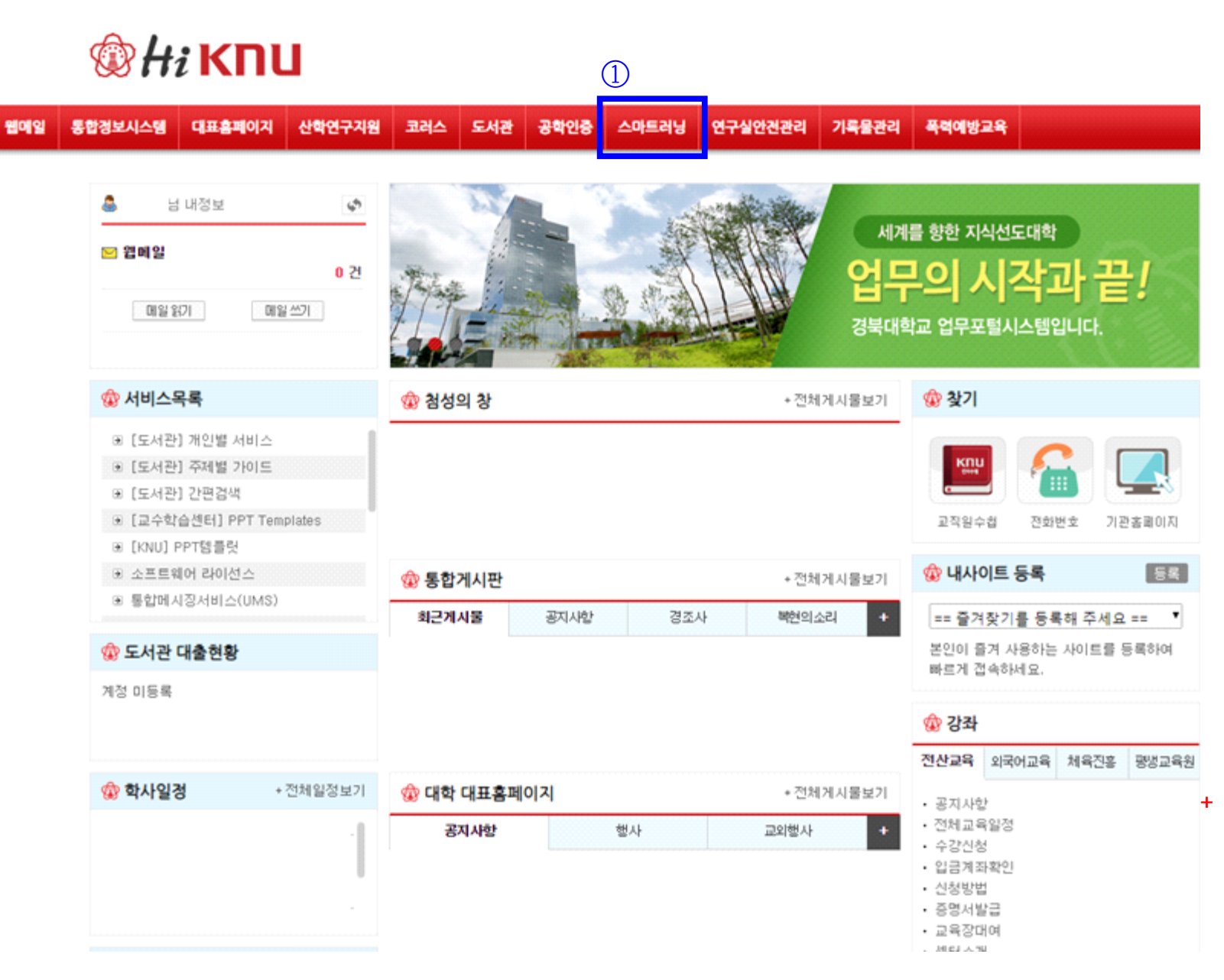

▶ **학생**: my-KNU(학생포털)-스마트러닝-수강과목

| 🎯 туКПЦ                                                                                                    | 1                                           |                  |                   |                                        |                                                                                                    | Q                                                         |
|----------------------------------------------------------------------------------------------------|---------------------------------------------|------------------|-------------------|----------------------------------------|----------------------------------------------------------------------------------------------------|-----------------------------------------------------------|
| 통합정보시스템 대표홈페이지 원<br>YES KNU Homepage W                                                                                                    | <b>웹메일 스마트러닝 문</b><br>ebmail Smart Learning | 응학인증시스템<br>ABEEK | 도서관 교수<br>Library | : <mark>학습센터 현</mark> 경<br>CTL Field E | 상실습 웹하드<br>ducation Webhard                                                                                                    | 연구실안전관리<br>KNU Safe                                       |
| 👷 지도교수 상담 🛛 0 희 🛛 바로가기 🔸                                                                                                    |                                             | \$               |                   |                                        | 바로가기 서비스                                                                                                    |                                                           |
| <ul> <li>&gt; 웹메일</li> <li>위기 쓰기</li> <li>에 이수학점</li> <li>조서대출</li> <li>0 건</li> <li>네로가기</li> <li>값 도서관 작석현황</li> <li>나로가기</li> <li>아르 도서검색</li> <li>감색</li> </ul> |                                             |                  |                   |                                        | · 등록금:<br>• 학생중한<br>• 학생정보<br>• 해외봉시<br>· 장학내역<br>· 장학내역<br>· 인권센탄<br>· · 인권센탄<br>· · 인권센탄<br>· · · · · · · · · · · · · · · · · · · | 고지서 출력 ^<br>발급신청<br>사활동<br>역(수혜) ~<br>입단 ^<br>비<br>입안 2 · |
| 개인별 도서공지     비로가기→       ☑     생활관 상/벌점     해당없음                                                                                                    | E THE                                       |                  |                   |                                        | 학적기본사항조회<br>복수(연계)정보조회<br>등록 및 장학조회<br>강의평가                                                                                         | 성적조회<br>학적변동내역조회<br>강의계획서<br>[KNU]PPT템플릿                  |
| QUICK MENU                                                                                                    | 공지(학사) 공지(일반)                               | 자유게시판            | 복현의소리             | 복현장터 more                              | 학사일정                                                                                                    | 시간표 more                                                  |
| 학생식당 식단 안내<br>한주간의 식단 입니다.<br>참조하세요.           서들버스 운행시간 안내<br>셔틀버스 정류장 대구캠퍼스<br>셔틀버스 정류장 상주캠퍼스                                                                     |                                             |                  |                   |                                        | ·대구캠퍼스 ·상주         전화번호       0         교내기관찾기       0                                                                              | 거 온라인설치<br>캠퍼스 ·유의사항<br>교직원찾기 ○<br>교외기관찾기 ○               |
| 경북대채용 행사 교외행사 more                                                                                                    | IT교육센터 인재개발원                                | !(취업) more 장     | 방보전산원 외국어교육       | 현장실습 more                              | 체육진흥 도서관                                                                                                    | 생활관 more                                                  |

○ 수강방법(교직원, 학생 동일)

| 한국어 ▼<br>교육현황                                                       | 경북대학교<br>학습관리시스템<br>커뮤니티               | 소기!        |                      | 전 후 로그아5         |  |
|---------------------------------------------------------------------|----------------------------------------|------------|----------------------|------------------|--|
| 일정                                                                  | 간략히보기 : \Xi                            | Quick M    | enu<br>수강과목<br>콘텐츠관리 | 장강신청<br>?<br>FAQ |  |
| 수강과목 (비정규과목)       ②         · 장애 인식 개선 교육(직원)(02) ③         · 장지사항 | 2019.09.23~2019.11.30<br><b>+ 전체보기</b> | OCW<br>21ਜ | 인기                   | 관심               |  |

퀵메뉴상의 수강과목이나 하단의 수강과목(비정규과목)을 선택해 강의를 이수하여 주시기 바랍니다.

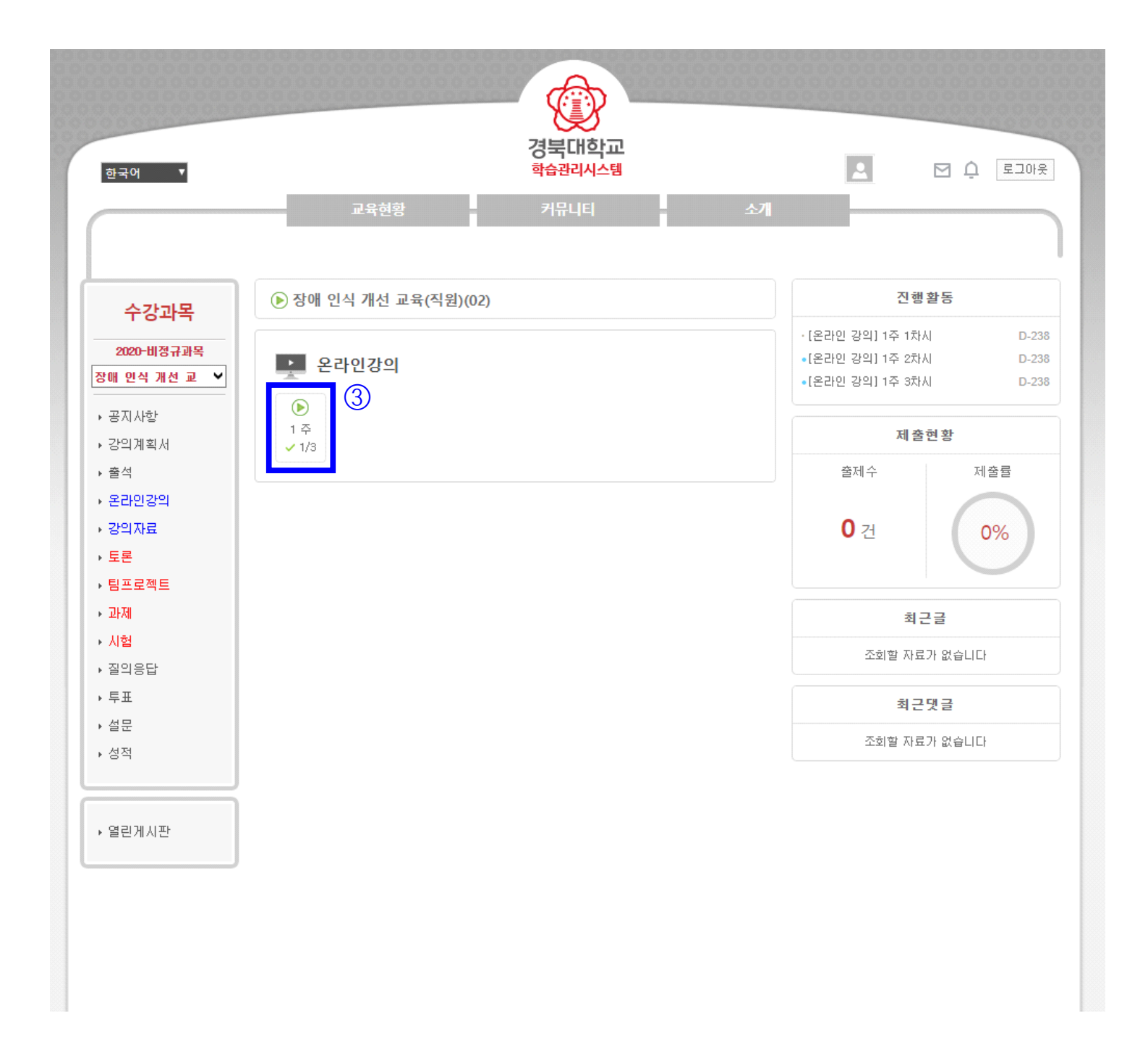

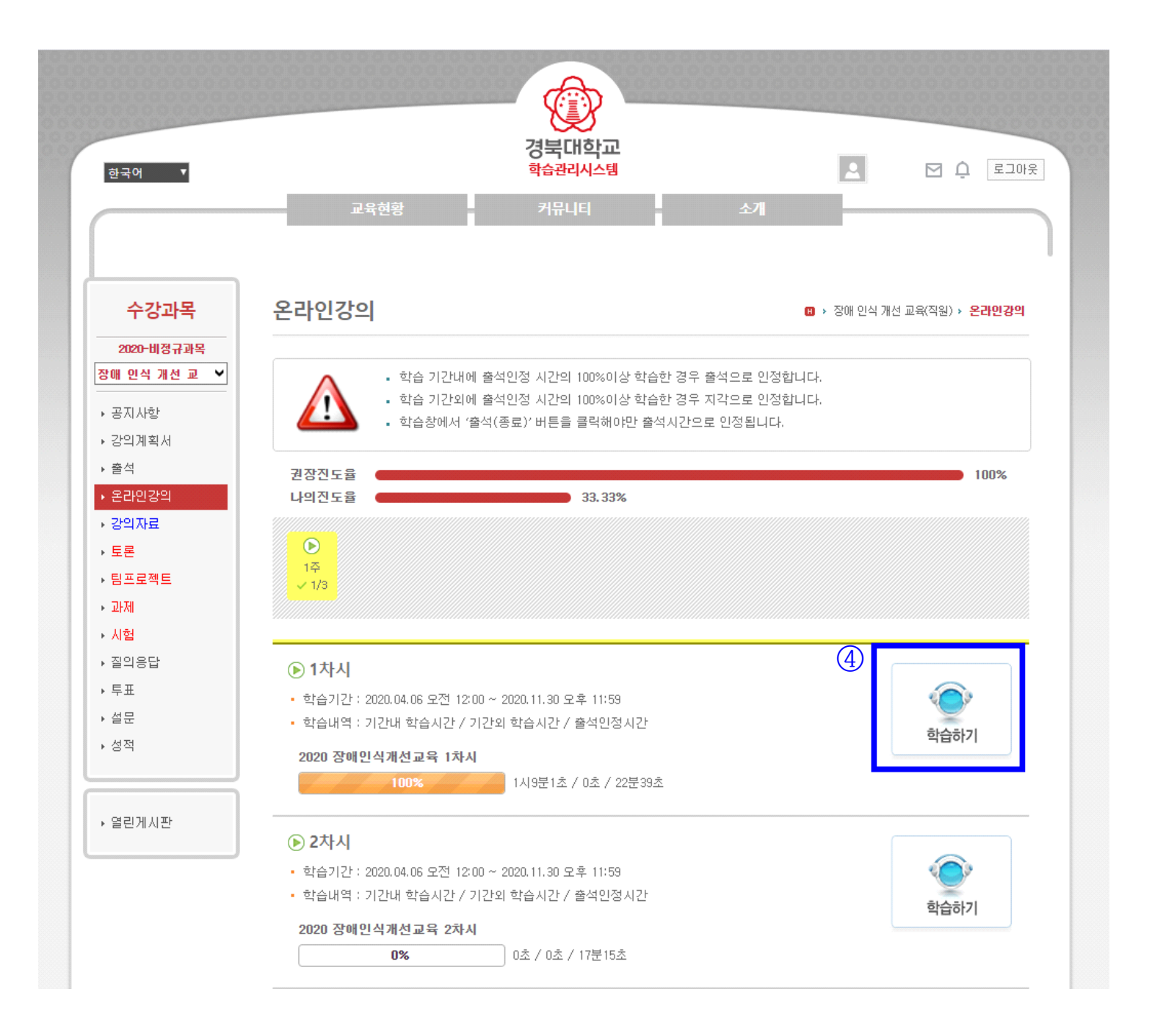

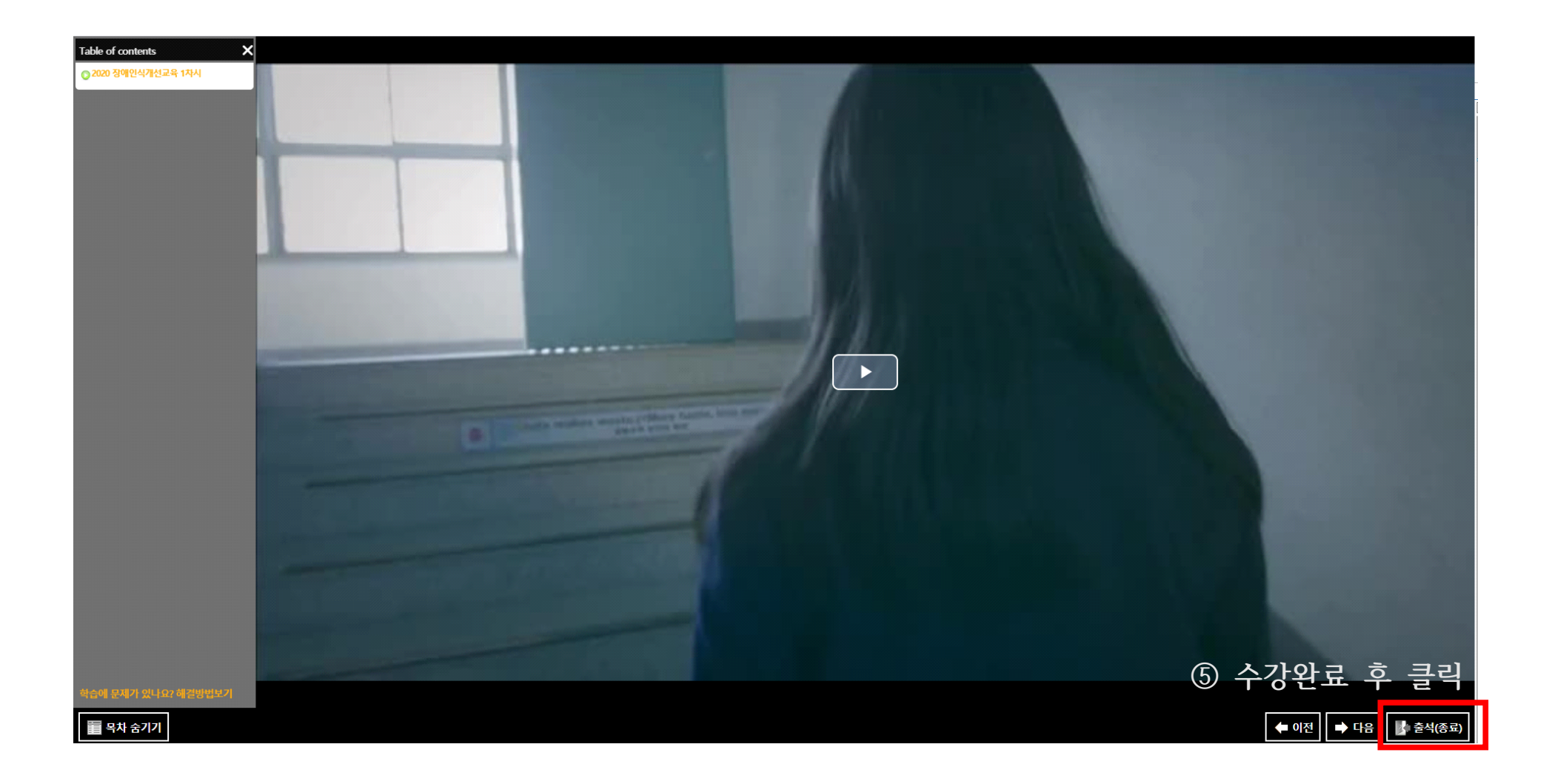

O KNUPIA를 통한 접속

클릭 후 로그인

| <u>_</u> |      |        |                        |
|----------|------|--------|------------------------|
| KNUPIA   |      |        | Ĺ                      |
|          |      |        |                        |
|          |      |        |                        |
| 0        |      |        |                        |
| 💮 मा     | 학공지  |        | 배학생활                   |
|          |      |        |                        |
| YES      |      |        |                        |
| 통합정보     | 모바일  | 학생증    | 학사일정                   |
| <b>S</b> |      | 202    | <b>99</b> (            |
| 도서관      | 학내언론 | 학생회    | <b>   </b><br>학내식당     |
| •        | _    | •      |                        |
| 교내전화번호   | 통학비스 | 챔퍼스 지도 | 폭력예방교육                 |
|          |      |        | KNU                    |
| Ê        | LMS  | 2      | NNU<br>119<br>안전귀가 도우미 |
| 학생상담지도교수 | LMS  | 자원봉사센터 | 심장제세동기 안내              |
| A        |      |        | ¢                      |
|          | ſ    | 7      | 4                      |

**오바일을 통한 접속** 주소창에 lms.knu.ac.kr 입력
 입력 후 로그인

| Ims.knu.ac.kr                                                                                    | C 🕇  |  |
|--------------------------------------------------------------------------------------------------|------|--|
| 주소입력                                                                                             |      |  |
|                                                                                                  |      |  |
| (<br>(<br>)<br>(<br>)<br>(<br>)<br>(<br>)<br>(<br>)<br>(<br>)<br>(<br>)<br>(<br>)<br>(<br>)<br>( |      |  |
| 통합정보시스템 아이디, 비                                                                                   | 미밀번호 |  |
| 아이디                                                                                              |      |  |
| 비밀번호                                                                                             |      |  |
| 로그인                                                                                              |      |  |
| <ul><li>로그인상태유지</li><li>아이디저장</li></ul>                                                          |      |  |

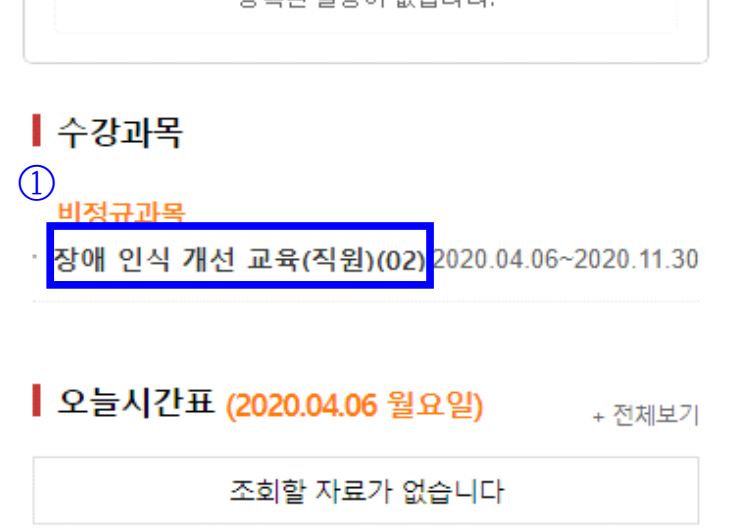

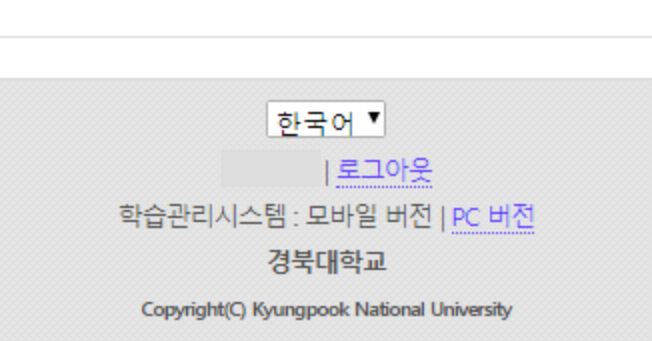

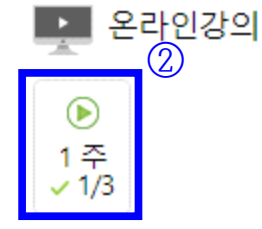

青

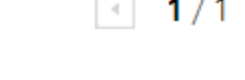

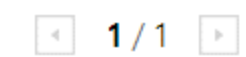

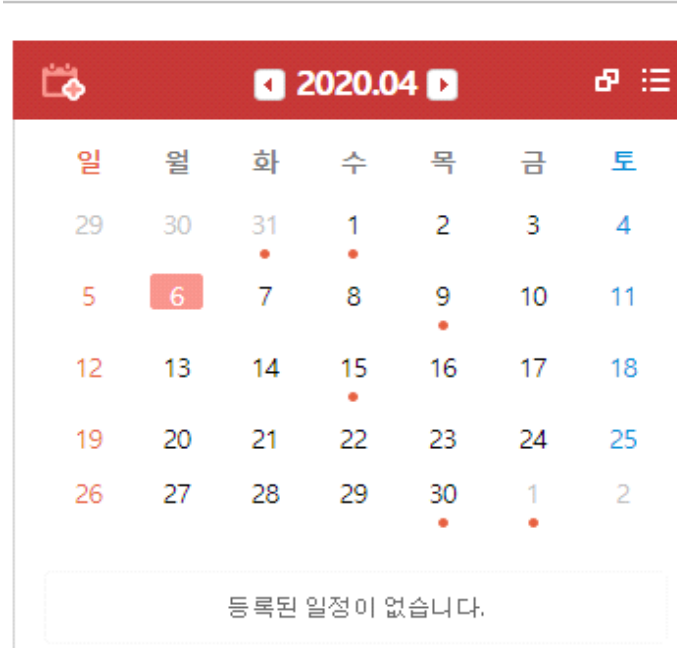

경북대학교

학습관리시스템

## 

장애 인식 개선 교육(직원)(**02**)

· [온라인 강의] 1주 1차시

• [온라인 강의] 1주 2차시

• [온라인 강의] 1주 3차시

0 0 0

진행활동

 $\equiv$ 

D-238

D-238

D-238

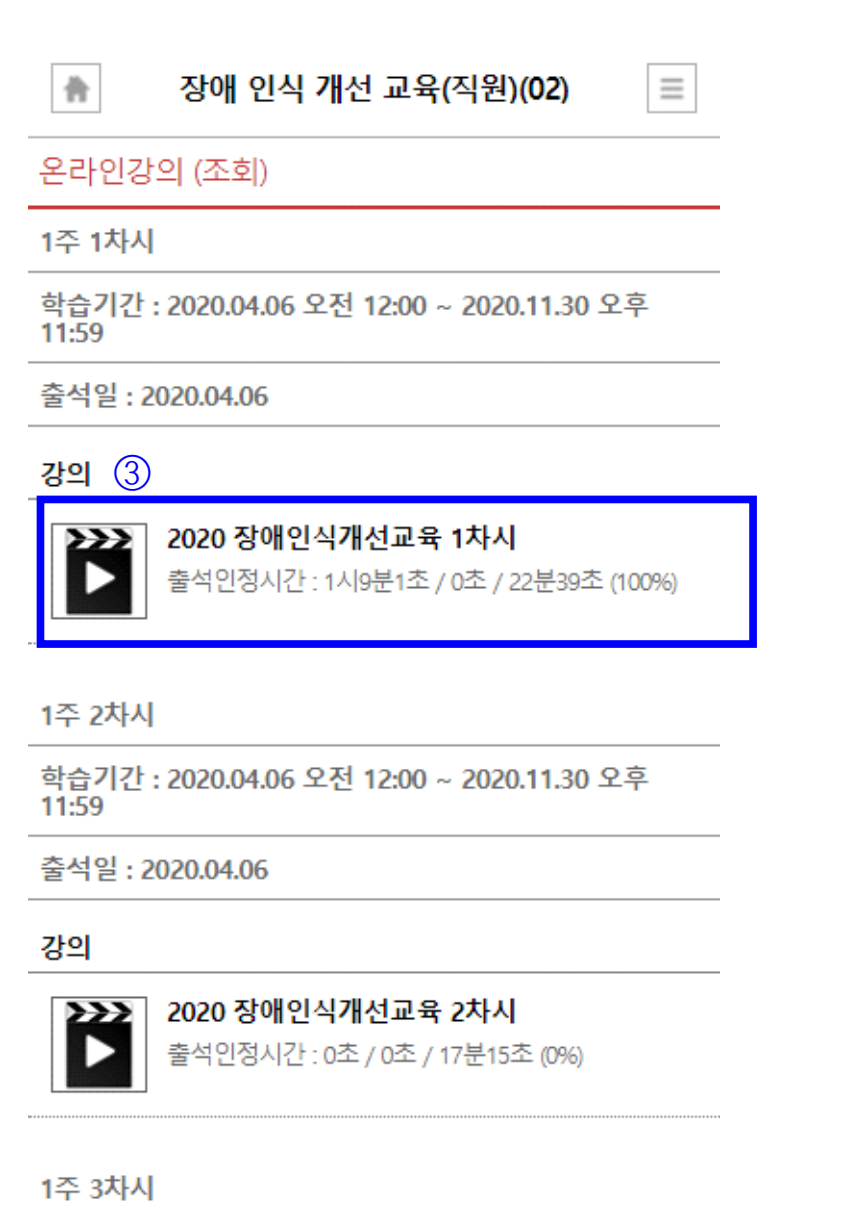

학습기간: 2020.04.06 오전 12:00 ~ 2020.11.30 오후 11:59

출석일: 2020.04.06

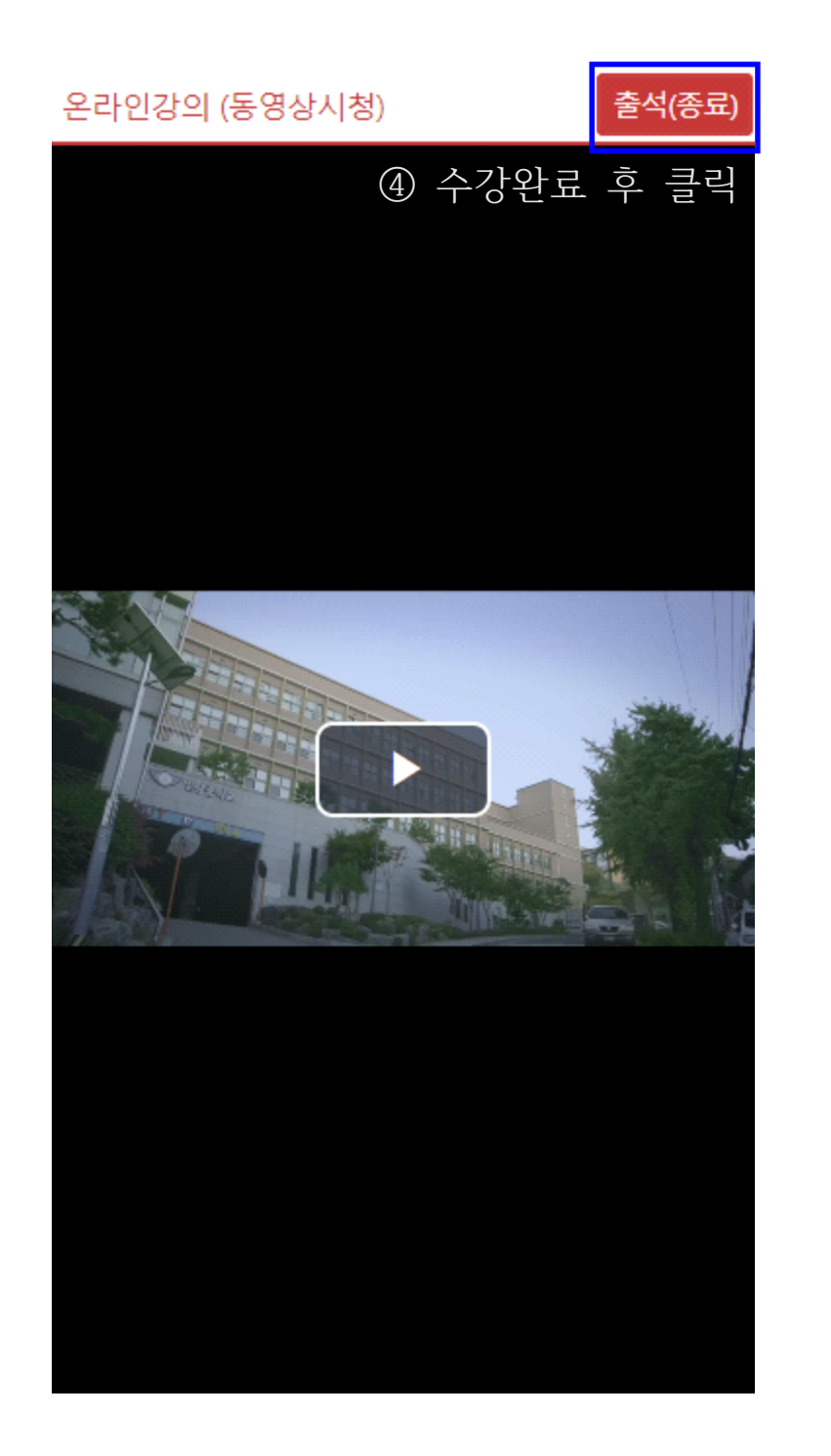

## 〇 익스플로러 영상재생 오류 시 처리 방법

1. 인터넷 옵션 선택

2. 고급 탭 선택

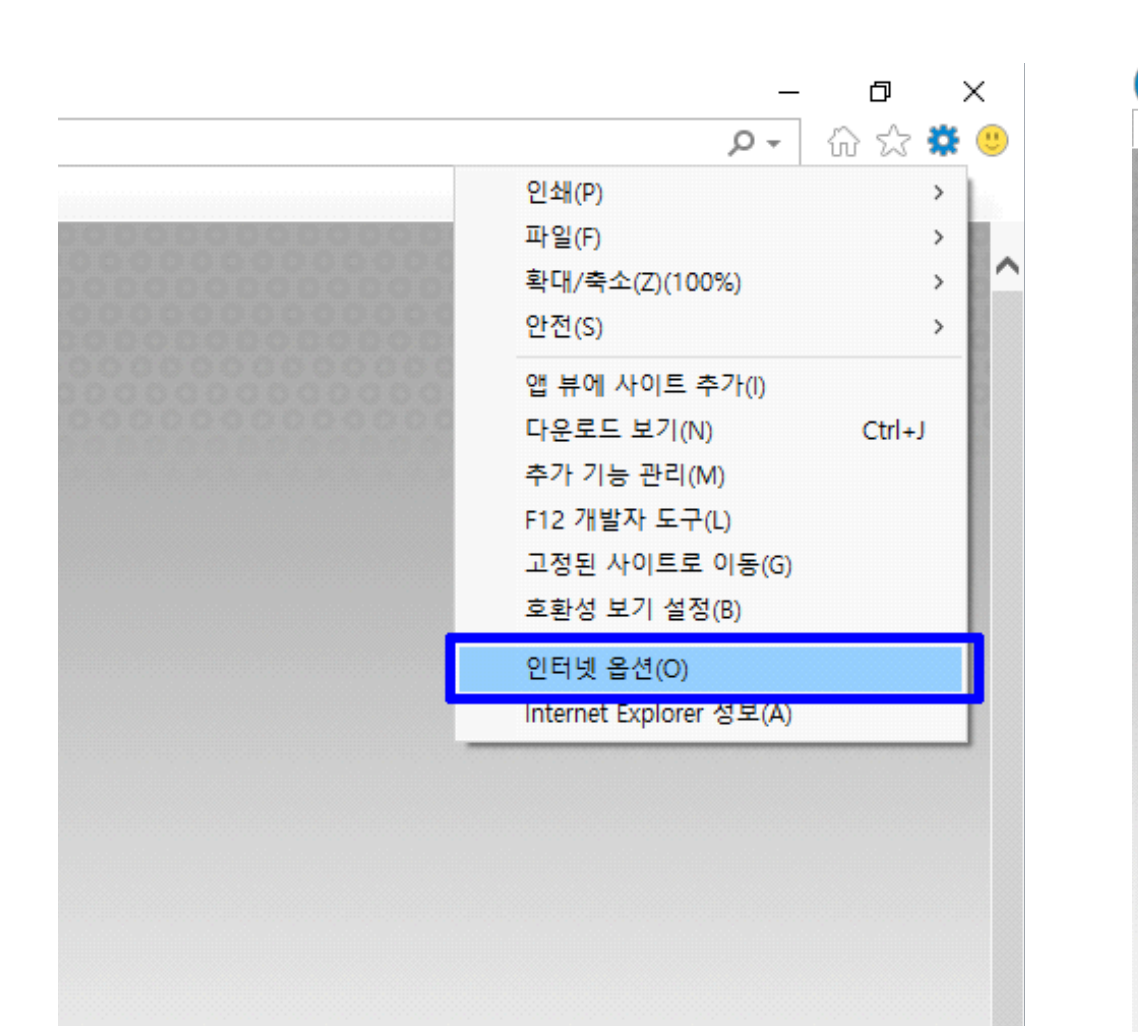

| 인터넷 옵션                                           | ?           | ×  |
|--------------------------------------------------|-------------|----|
| 일반 보안 개인정보 내용 연결 프로그램 고급<br>홈페이지                 |             | _  |
| 홈페이지 탭을 만들려면 한 줄에 하나씩 주소를 입력하십/                  | 니오(R).<br>^ |    |
|                                                  | ~           |    |
| 현재 페이지(C) 기본값 사용(F) 새 탭 사용                       | ·(U)        |    |
| 시작 옵션                                            |             | -  |
| ○ 마지막 세션의 탭으로 시작(B)<br>◉ 홈 페이지로 시작(H)            |             |    |
| 탭                                                |             |    |
| 탭 사용에 관련된 옵션을 변경합니다.         탭           검색 기록   | (T)         |    |
| 임시 파일, 열어본 페이지 목록, 쿠키, 저장된 암호 및 웹 양식 정보<br>제합니다. | 를 삭         |    |
| □종료할 때 검색 기록 삭제(W) 삭제(D) 설정                      | 영(S)        |    |
| 모양                                               |             |    |
| 색(O) 언어(L) 글꼴(N) 접근·                             | 섬(E)        |    |
|                                                  |             |    |
|                                                  |             |    |
|                                                  |             |    |
| 확인 취소                                            | 적용(/        | 4) |

이후에도 재생이 안 될 경우에는 장애학생지원센터(7440)나 교수학습센터(7025)로 연락 바랍니다.

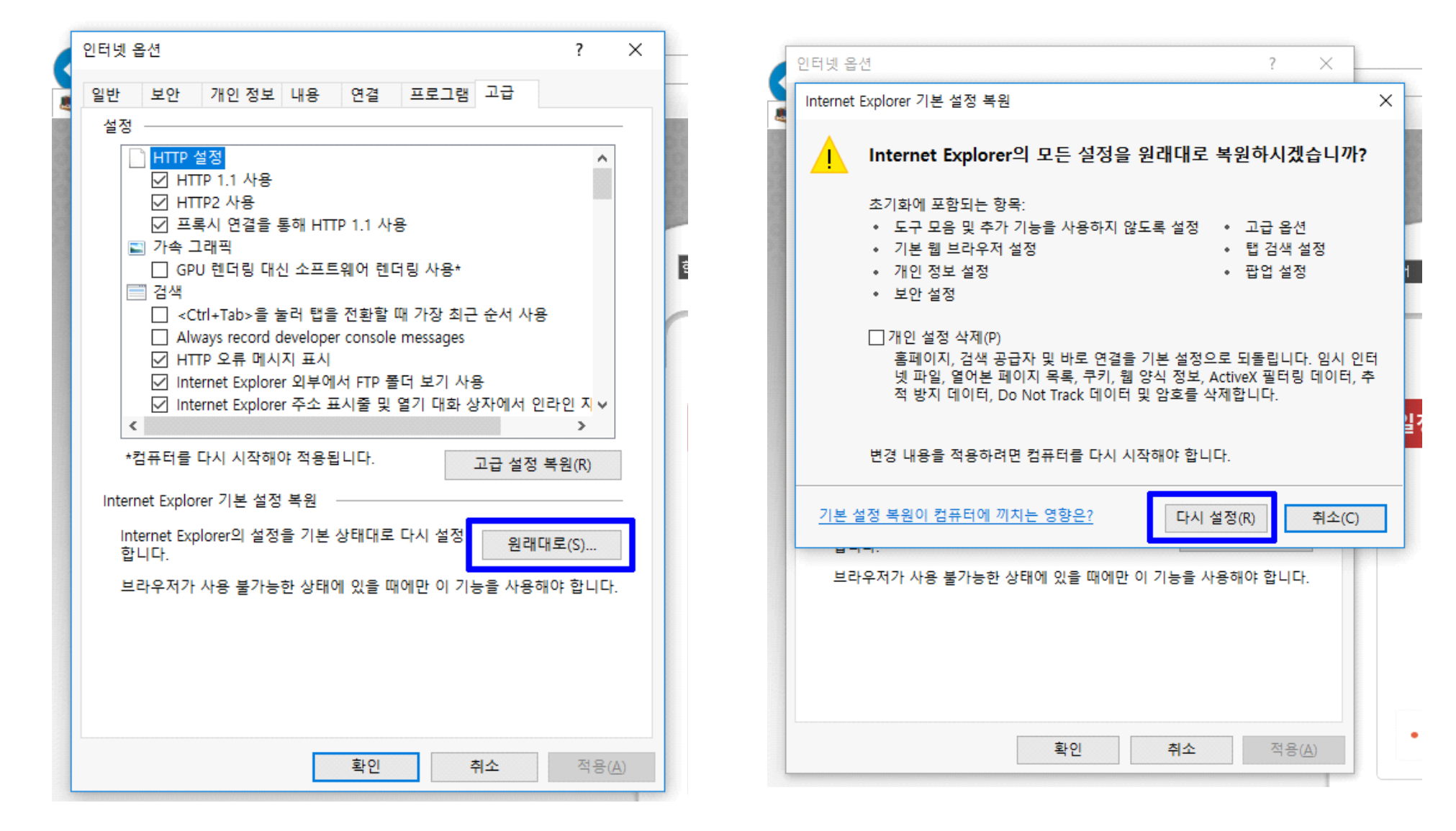

다시 설정 실행
 익스플로러 종료 후 익스플로러 재시작

3. 원래대로 선택